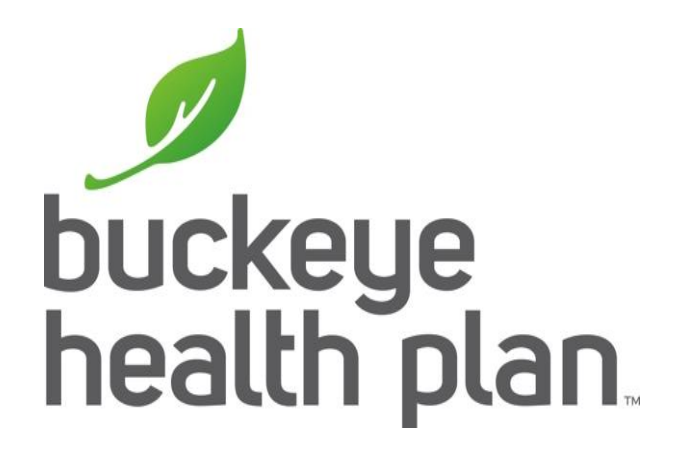

# HCBS Provider Training MyCare Ohio

Quick Billing Guide

# **Provider Login**

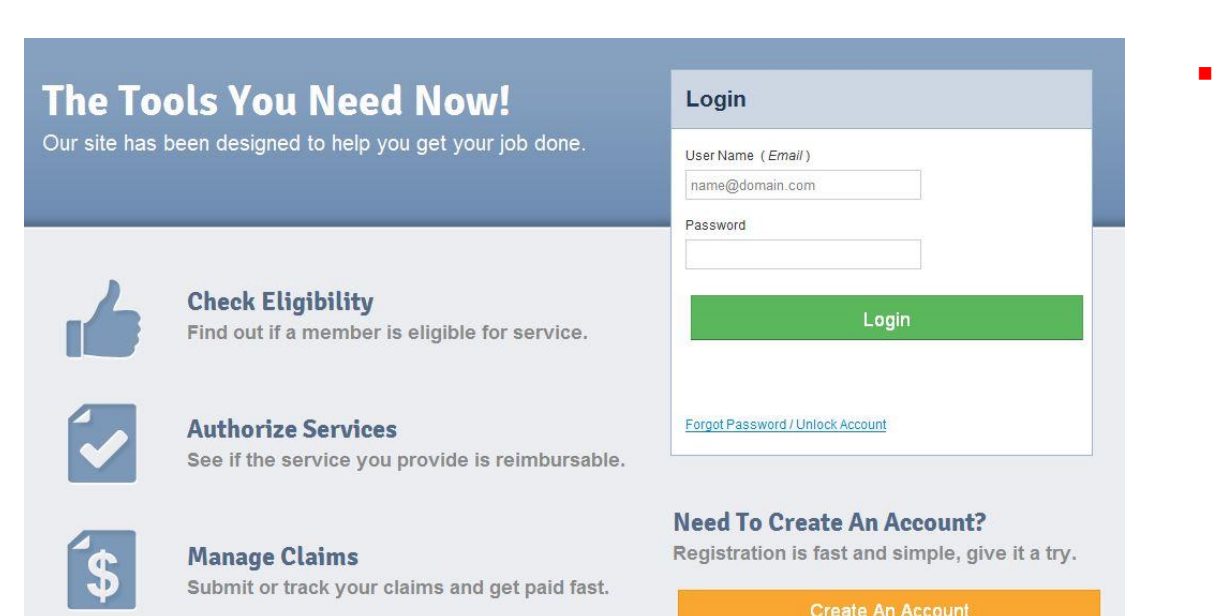

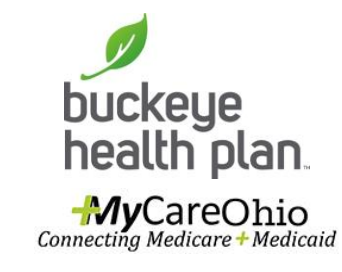

**Step 1:** Login with your username & password. This will be the same if already a user of this portal for other Buckeye products.

BE PREPARED! — Your first entries will require member name, account number (MMIS), date of birth, provider tax ID (or social security), and billing and location/facility address(es).

## **Provider Dashboard**

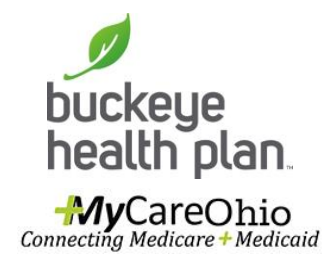

| buckeye<br>health pl | an Connecting Med  | areOhio<br>dicare + Medicaid | Eligibility       | 🔔<br>Patients | Z<br>Authorizations | (S)<br>Claims | Messaging           | Anne Marie Hillton 👻  |
|----------------------|--------------------|------------------------------|-------------------|---------------|---------------------|---------------|---------------------|-----------------------|
| Viewing Da           | shboard For: 34173 | 35459                        | Medicaid          |               | 60                  |               |                     |                       |
|                      |                    |                              |                   |               |                     |               |                     |                       |
| Quick<br>Member ID   | Eligibility C      | Check                        |                   |               |                     | V             | Velcome             |                       |
| 123456789            | 9 or Smith r       | nm/dd/yyyy                   | Check Eligibility |               |                     |               | Add a TIN to My Ad  | CCOUNT                |
| Recen                | t Claims           |                              |                   |               |                     |               | Manage Accounts     | 5                     |
| STATUS               | RECEIVED DATE      | MEMBER NAM                   |                   |               | CLAIM NO.           |               | Reports             |                       |
|                      | 04/24/2015         | RIYANNA C                    | HAMPLUVIER II     |               | O114OHE04630        |               |                     |                       |
|                      | 04/24/2015         | HAYLEY AL                    | EXAND Atterberr   | у             | O114OHE04644        | F             | ate Activity        | 8                     |
|                      | 04/24/2015         | SEQUOYA                      | A GIANCOLA        |               | O114OHE04662        | 0             | 9/01/2015 You regis | tered for an account. |
|                      | 04/24/2015         | JIAYU ALBA                   | LLERO             |               | O114OHE04697        |               | 10-00-00 percent    |                       |
|                      | 04/24/2015         | KYONDRA                      | L SHUELL          |               | O114OHE04603        |               |                     |                       |

 Step 2: Click the Claims icon on the dashboard header.

#### **Dashboard features:**

- View Claims & Status
- Check eligibility
- View Patient List
- Submit Claims

- Send a Secure Message
- Manage Accounts
- Access Reports

Quick Billing Guide\_HCBS Provider\_July2016

## **Create Claim**

HyCareOhio

MyCareOhio

buckeye health plan

buckeye health plan

Viewing Claims For : 341735459

Viewing Claims For : 341735459

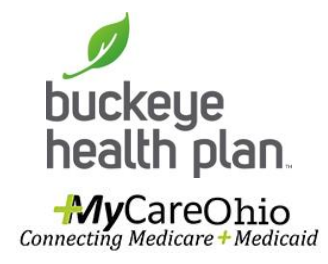

- Step 3: Click Create Claim.
- Step 4: Enter Member ID or Last Name and Date of Birth. Click Find.

Member ID is the member's MMIS # or Medicaid ID # located on the member's Buckeye ID card.

11

1

•

-

- Medicaid

iiii Eligibility

▼ Medicaid

2

\$

\$

 $\checkmark$ 

 $\checkmark$ 

123456789 or Smith

🛐 Upload EDI

🗧 Create Clair

Find

mm/dd/yyyy

# **Claim Type**

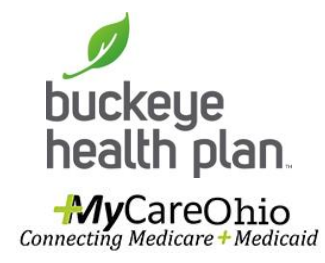

| buckeye<br>health plan. Connecting Medicare + Medicaid | 🛗 🎎<br>Eligibility Patients | Authorizations    | 🚺 🖂<br>Claims Messagir       | Anne Marie Hillton |
|--------------------------------------------------------|-----------------------------|-------------------|------------------------------|--------------------|
| Viewing Claims For : 341735459                         | ▼ Medicaid ▼                | 60                |                              | Treate Claim       |
| Choose Claim for <u>KYONDRA L SHUEL</u>                |                             |                   |                              |                    |
| Choose a Claim Ty                                      | ре                          |                   |                              |                    |
| CMS 15                                                 | 00                          |                   | CMS UB                       | -04                |
| Professional Cl                                        | aim →                       | 3                 | Institutional CI             | aim →              |
| Instruction Manual                                     | (PDF) Terms & Conditions    | Privacy Policy Co | pyright © 2015, Centene Corp | oration            |

**Step 5:** Choose a Claim Type - CMS 1500 for HCBS or CMS UB-04 for Assisted Living.

Quick Billing Guide\_HCBS Provider\_July2016

### **Statement Dates**

|                           |                               | Next → |
|---------------------------|-------------------------------|--------|
| equired field             |                               |        |
| Patient's Account Number* | xxxxxxxxxxxxxx                | 20     |
| Statement Dates*          | From MM/DD/YYYY To MM/DD/YYYY |        |
| Date of current Illness,  | Select Type                   | 14     |
| ngary, roginanoj (zm. y   | MM/DD/YYYY                    |        |
| Other Date                | Select Type                   | 15     |
|                           | MM/DD/YYYY                    |        |

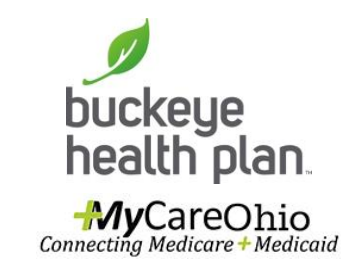

- Step 6: Enter Patient's Account Number (Member Medicaid ID #).
- Step 7: Enter the begin and end dates for the services billed.
- Click Next.

Required fields are marked with asterisks(\*).

## **Diagnosis Codes**

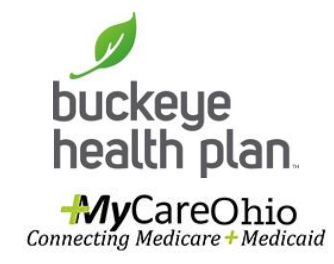

| THIS SECTION:<br>Diagnosi | s Codes                | Diagnosis Code and Addition  | al Insurance information.                                                                    |        |
|---------------------------|------------------------|------------------------------|----------------------------------------------------------------------------------------------|--------|
| + Back                    |                        |                              |                                                                                              | Next → |
| * Required field          |                        |                              |                                                                                              |        |
|                           | ICD Version Indicator* | ICD 9                        | Please note that for the claim statement dates entered, valid ICD-9 codes only are accepted. |        |
|                           | Diagnosis Codes*       | XXXX e.g. 1409 Add           | (Enter diagnosis code and click on Add button)                                               | 21.    |
|                           |                        | Add Coordination of Benefits | ]                                                                                            |        |
| + Back                    |                        |                              |                                                                                              | Next → |

- Step 7: Enter diagnosis code and click on Add button.
- Step 8: Click Next.

## **Service Lines**

| + Back                   |                   |                 | Provider Details 🔶 |
|--------------------------|-------------------|-----------------|--------------------|
| Total: \$0.00            | * Required field  |                 | Save / Update      |
|                          | Add New Service   | Line            |                    |
| + New Service Line       | Dates of Service* | From MM/DD/YYYY | 24.a               |
| Your added service lines |                   | To MM/DD/YYYY   |                    |

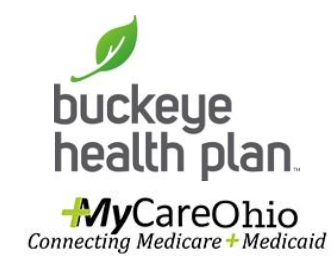

 Step 9: Enter Dates of Service. Only one date of service should be entered (i.e. "From" date and "To" date should be the same date).

Assisted Living providers should use the Multiple Claims Submission option.

Dates of Service must fall within the Statement Dates entered in Step 7.

# Service Lines (cont'd)

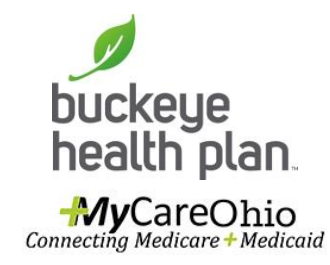

| Place of Service*       | Select                                              | 24. |
|-------------------------|-----------------------------------------------------|-----|
| Procedure Code*         | >>>>> e.g.                                          | 24. |
| Modifiers               | Please enter the modifier and click the Add button. |     |
| Diagnosis Code(s)*      | 78099 - OTHER GENERAL SYMPTOMS                      | 24. |
| Charges*                | XXXXX                                               | 24  |
| Units / Minutes / Days* | XXXXXX Type * Select                                | 24. |

- Step 10: Select Place of Service from the dropdown menu.
- **Step 11:** Enter Service Procedure Code.
- Step 12: Enter Modifier(s) where applicable and click the Add button.

IMPORTANT: You must click the Add button for the modifier(s) to be added to the claim service line. Missing claim modifier(s) where required may result in incorrect reimbursement and/or service line or claim denial.

## Service Lines (cont'd)

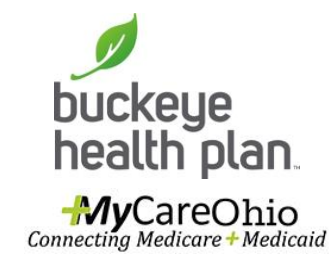

| Place of Service*       | Select                                                  | 24.b |
|-------------------------|---------------------------------------------------------|------|
| Procedure Code*         | XXXXX e.g.                                              | 24.d |
| Modifiers               | Add Please enter the modifier and click the Add button. |      |
| Diagnosis Code(s)*      | 78099 - OTHER GENERAL SYMPTOMS                          | 24.e |
| Charges*                | XXXX                                                    | 24.f |
| Units / Minutes / Days* | XX.XXX Type * Select                                    | 24.g |

- Step 13: Check box(es) to confirm previously entered Diagnosis Code(s).
- Step 14: Enter Total Charges.
- Step 15: Enter Total Units/Minutes/Days and select Type from the dropdown menu.

## Service Lines (cont'd)

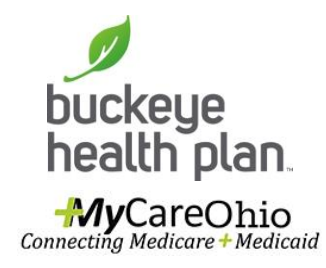

| + Back              |                         |               | Next 🔶               |
|---------------------|-------------------------|---------------|----------------------|
| Total: \$18.10      | * Required field        |               | Delete Save / Update |
|                     | Now Viewing Line 1: T1  | 019 / \$18.10 |                      |
| + New Service Line  |                         |               |                      |
| PROCEDURE / CHARGES | Dates of Service* From  | J5/U2/2U15    | 24.a                 |
| 1: T1019 / \$18.10  | <b>To</b> 05            | 02/2015       |                      |
|                     | Place of Service* 12 HC | IME 💌         | 24.b                 |
|                     | Procedure Code* T1019   |               | 24.d                 |

- Step 16: Click
  Save/Update. If you have additional Service Lines to include for this specific member, scroll to the top and click:
- Repeat Steps 9-16 until all service line entries are completed.
- Step 17: Click Next.

You will notice that each Service Line entry will show listed in the gray shaded column on the left.

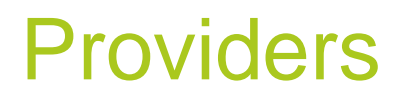

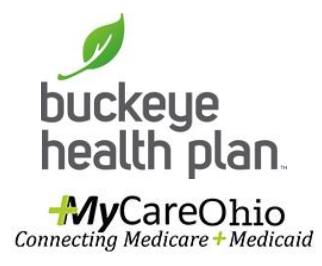

| е Васк            |                                                                         | Next 👄                      |
|-------------------|-------------------------------------------------------------------------|-----------------------------|
| Required field    |                                                                         |                             |
| Referring         | Provider                                                                |                             |
|                   |                                                                         |                             |
| NPI<br>3000000000 | Find Provider                                                           | 17.                         |
| act Name or Ora   | anizational Name                                                        |                             |
| Last Name         | Find Provider First Name                                                |                             |
|                   |                                                                         |                             |
| Renderin          | g Provider Only enter endering provider information if not the same are | Iling Provider information. |
| NPI               | Tax ID                                                                  |                             |
| xxxxxxxxxxxx      | 341735459 Find Provider                                                 | 24j                         |
|                   |                                                                         |                             |
| Taxonomy #        | Last Name or Organizational Name First Name                             |                             |

• **Do Not** Click in this area.

## Providers (cont'd)

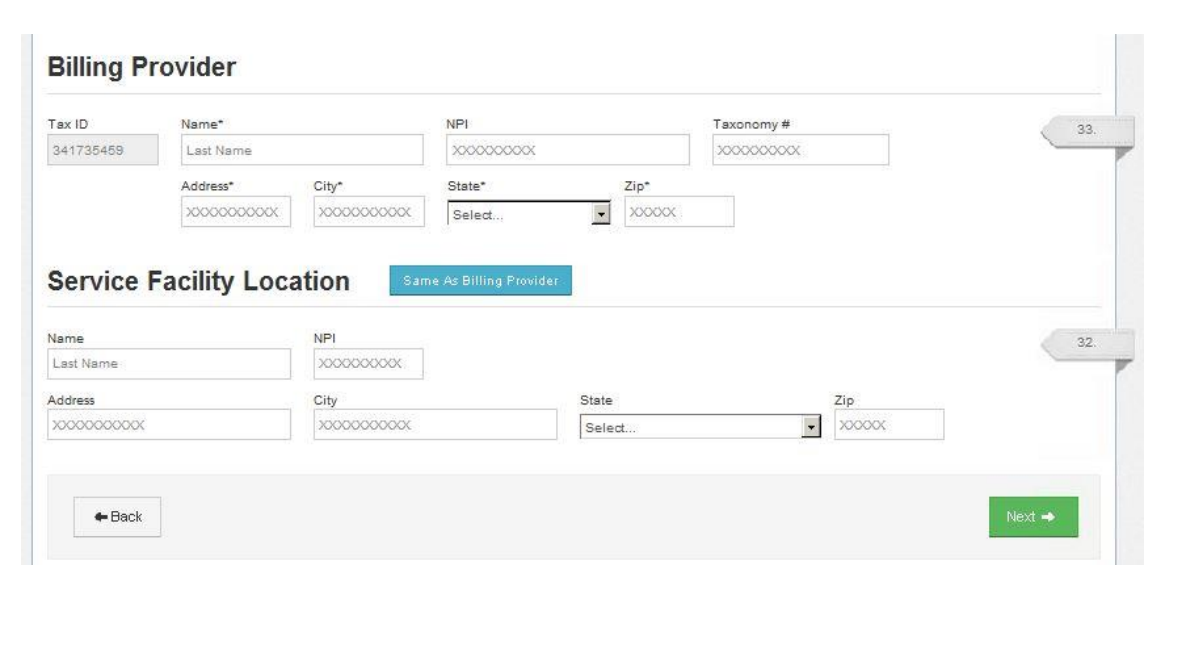

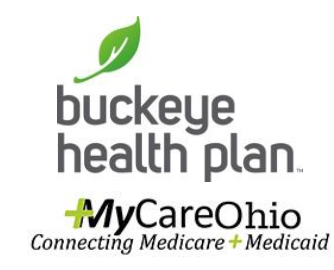

- Step 18: Enter Billing Provider Name, Address, City, State, Zip.
- Step 19: Click Same as Billing Provider if Service Facility Location and Billing Provider address are the same (i.e. Assisted Living). Otherwise, enter the Service Facility Location address information.
- Step 20: Click Next.

#### Attachments

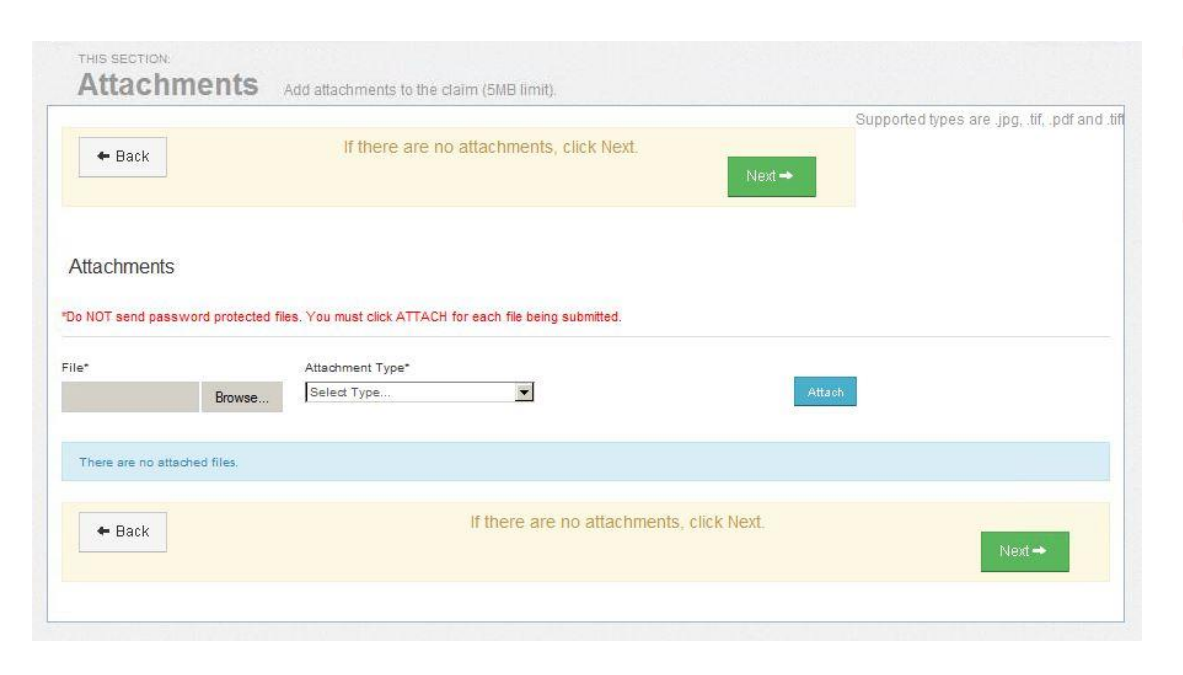

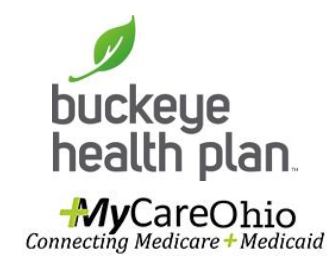

- Step 21: Upload any Attachments where applicable.
- If there are no attachments, click Next.

### Review

| u can go                                              | ost do                                                                                                    | ne!                                            | brit nov.                                                                         |                                             |                                           |                                      |                           |                             |                                                                                |                  |                  | Submil        |
|-------------------------------------------------------|----------------------------------------------------------------------------------------------------|------------------------------------------------|-----------------------------------------------------------------------------------|---------------------------------------------|-------------------------------------------|--------------------------------------|---------------------------|-----------------------------|--------------------------------------------------------------------------------|------------------|------------------|---------------|
| Clai                                                  | im ld: 20                                                                                                 | 00084                                          | 47                                                                                |                                             |                                           |                                      |                           |                             |                                                                                |                  |                  |               |
| Nember                                                | Record Numbe                                                                                              | 200407552                                      |                                                                                   |                                             |                                           |                                      |                           |                             |                                                                                |                  |                  |               |
| Nenbe                                                 | r Caim Amount                                                                                             | Paid.                                          |                                                                                   |                                             |                                           |                                      |                           |                             |                                                                                |                  |                  |               |
| Patient's                                             | a Account Numb                                                                                            | Ser. 1037936798                                | 122                                                                               |                                             |                                           |                                      |                           |                             |                                                                                |                  |                  |               |
| Gen                                                   | neral Inf                                                                                                 | o                                              |                                                                                   |                                             |                                           |                                      |                           |                             |                                                                                |                  |                  |               |
| Hospital                                              | lized From.                                                                                               |                                                |                                                                                   |                                             |                                           |                                      |                           |                             |                                                                                |                  |                  |               |
| Heagtai                                               | lized To:                                                                                                 |                                                |                                                                                   |                                             |                                           |                                      |                           |                             |                                                                                |                  |                  |               |
| Outside                                               | Lab?: No                                                                                                  |                                                |                                                                                   |                                             |                                           |                                      |                           |                             |                                                                                |                  |                  |               |
| Prior Au                                              | uthorization Num                                                                                          | ber:                                           |                                                                                   |                                             |                                           |                                      |                           |                             |                                                                                |                  |                  |               |
| CUA N                                                 | umber:                                                                                                    |                                                |                                                                                   |                                             |                                           |                                      |                           |                             |                                                                                |                  |                  |               |
| Disging                                               | ourse Codes                                                                                               |                                                |                                                                                   |                                             |                                           |                                      |                           |                             |                                                                                |                  |                  |               |
| 75099                                                 | - OTHER GEN                                                                                               | GRAL SYMPT                                     | ONS                                                                               |                                             |                                           |                                      |                           |                             |                                                                                |                  |                  |               |
| Ser                                                   | vice Lin                                                                                                  | ies                                            |                                                                                   |                                             |                                           |                                      |                           |                             |                                                                                |                  |                  |               |
| Ser                                                   | vice Lin                                                                                                  | 10S                                            | Place                                                                             | Phase                                       | Diagnosis                                 | Amount                               | Days/Unista               | Zumiy P                     | un El <sup>a</sup> SUI                                                         | NDC              | Supple           | mental linho  |
| Ser<br>Line                                           | vice Lin<br>ram                                                                                           | Ies<br>to<br>cacazana                          | Phase<br>12                                                                       | Proc<br>T1019 (UA)                          | Diagnows<br>техар                         | Amount<br>\$15.10                    | Depa'Units<br>4           | Penty I <sup>1</sup><br>No  | w EISUI                                                                        | NUC              | Supple           | mental Into   |
| Ser<br>Lme<br>1<br>Pro                                | vice Lin<br>rom<br>oscazors<br>viders                                                                     | IES<br>te<br>osozons                           | Place<br>12                                                                       | Phọc<br>Tiững (UA)                          | Ungnows<br>78099                          | Amount<br>\$15.10                    | Depa'Unite                | Parmity IT<br>No            | wn Erfsol                                                                      | NDC              | Supple           | nental Into   |
| Ser<br>Line<br>1<br>Pro                               | vice Lin<br>rom<br>asazons<br>widers<br>der Type                                                          | ICS<br>IC<br>CSC22015<br>Net                   | Phace<br>12                                                                       | Phec<br>T1015 (UA)                          | Diagnosis<br>18035                        | Amount<br>\$15.10<br>NIN             | DeparUnista<br>4          | Parely IN<br>No             | an El"SUI<br>Address                                                           | NOC              | Supple           | mental Into   |
| Ser<br>Line<br>1<br>Pro<br>Pro                        | vice Lin<br>rom<br>oscazors<br>viders<br>der type<br>ngProxoe                                             | ICS<br>Lo<br>OS/02/2015<br>Nar                 | Place<br>12                                                                       | Phac<br>T1015 (UA)                          | Diagmosas<br>reces<br>tax ID              | Amount<br>\$15.10<br>NP1             | Days/Units<br>4           | Pendy IN<br>No              | vn EPSOT<br>Addrew                                                             | NUC              | Supple           | nentul Into   |
| Ser<br>Line<br>1<br>Pro<br>Reret                      | vice Lin<br>rom<br>oscazors<br>vviders<br>der Type<br>regProvide<br>regProvide                            | 185<br>Te<br>195 02 2015<br>Ne                 | Place<br>12                                                                       | Phoe<br>T IGIS (UA)                         | Diagnosas<br>Teces<br>Lac IU              | Amount<br>\$15.10<br>Mi%             | Depa'Unite<br>4           | Parnity P<br>No             | wa EPSOT<br>Address                                                            | NUC              | Supple           | nettal Info   |
| Ser<br>Line<br>I<br>Pro<br>Pro<br>Rende<br>Samp       | vice Lin<br>Prom<br>oscazors<br>widers<br>der Type<br>ngProvide<br>ngProvide<br>Provider                  | 10 S<br>To<br>05 02 20 IS<br>New<br>AN         | Maca<br>12<br>Ma<br>Na MaRti                                                      | Phoe<br>Triots (UA)<br>E HILLTON,           | Diagnosis<br>18099<br>Taxi ID<br>24172345 | Amount<br>\$15.10<br>Nin<br>5.10000  | Deps'Units<br>4<br>Tr     | Pemily I'<br>No             | en bitstil<br>Address<br>122 ABC ST,<br>CLEVELARD,                             | NUC              | Supple           | nential links |
| Ser<br>Line<br>1<br>Pro<br>Provid<br>Refer<br>Serio   | vice Lin<br>Prom<br>osci22015<br>viders<br>der 1 ype<br>mgProvide<br>mgProvide<br>fravider<br>fravider    | 185<br>Te<br>05022015<br>Na<br>AN              | Place<br>12<br>THE<br>MARKING<br>CINICRA L                                        | (Mec<br>T1015 (UA)<br>E HILLTON,<br>SHUELL  | Ungmoses<br>Teose<br>Teo Id<br>Sait72545  | Amount<br>\$15.10<br>Nett            | Departunita<br>4<br>Tessi | Penity I <sup>1</sup><br>No | Address<br>Address<br>(22 ABC ST,<br>CLEVELIAG<br>(22 ST AFT A<br>GARFIELD HS  | NDC<br>04, 44102 | Supple<br>:<br>: | nethi linta   |
| Ser<br>Line<br>I<br>Provi<br>Recen<br>Recen<br>Server | vice Lin<br>room<br>ostorzors<br>widers<br>der type<br>myProvide<br>myProvide<br>roote<br>a Facily Loosic | ies<br>te<br>escaratis<br>ne<br>an<br>xe<br>ts | Phone<br>12<br>THE<br>THE<br>THE<br>THE<br>THE<br>THE<br>THE<br>THE<br>THE<br>THE | Inter<br>Triots (JA)<br>E HILITON<br>SHUELL | Diegnowe<br>Toose<br>Factor<br>Jairt2845  | Amount<br>\$15.10<br>Alih<br>8 10022 | Depa'Unite<br>4<br>Tr     | Femily I <sup>1</sup><br>No | Address<br>Address<br>122 ABC ST,<br>CLEVELARD,<br>122 ST AFT A<br>GARFIELD HS | NDC<br>0M, 44102 | Supple<br>1      | methal linha  |

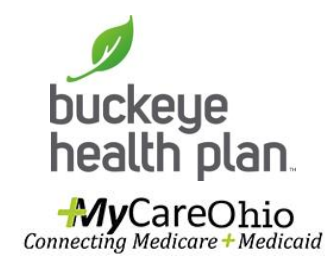

- Step 22: Review your Claim.
- If there are no Edits, click Submit.

Quick Billing Guide\_HCBS Provider\_July2016